## Documentation

## Password変更

| 🗮 KAMBARA I                 | KISEN Co., Ltd. 🛛         | E-Service     | ①My Logout           | Profileを<br>: My pro | Click<br>file 1 | Logout <mark>i My profile  </mark> |
|-----------------------------|---------------------------|---------------|----------------------|----------------------|-----------------|------------------------------------|
| Schedule                    | Outbound Inbound          | Track & Trace | Report Rate          | e-Subscription       |                 |                                    |
| e-Service                   | My Activity               |               |                      |                      |                 | My Activity                        |
|                             | > My Activity<br>Bookings |               | Shipping Instruction |                      | B/L Information | Hide 🔨                             |
| Quick Link Edit             | Requests                  | 0             | Submitted            | 0                    | Surrendered B/L | 5                                  |
| No Search Data.(Quick Link) | - Booked                  | 0             | - Comfirmed          | 0                    | Original B/L    | <u>5</u>                           |
|                             | - Rejected                | 0             | - Rejected           | 0                    | Sea Waybill     | 0                                  |
| Other Tools                 | - Processing              | 0             | - Processing         | 0                    |                 |                                    |
|                             | - Canceled                | 0             | - Draft              | 0                    |                 |                                    |
| e-Service Guide             | Template                  | 0             | Template             | 0                    |                 |                                    |
| C Simple S/I                |                           |               |                      |                      |                 |                                    |
| e-Service Notice            | > My Requests             |               |                      |                      |                 | Show 🗸                             |
| PC GUIDE                    |                           |               |                      |                      |                 |                                    |

| My Profile       |               |  |
|------------------|---------------|--|
| User ID          | Withdrawal >  |  |
| Password         | Update >      |  |
| User Information | ②UpdateをClick |  |
| First Name       | АААА          |  |
| Last Name        | АААА          |  |
| Phone            |               |  |
| Fax              |               |  |

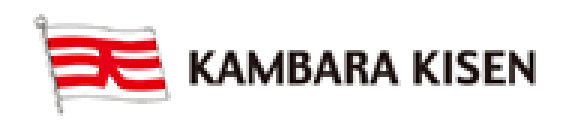

| Documentatio                         | e-Service Guide |                                                   |                            |  |  |  |  |  |
|--------------------------------------|-----------------|---------------------------------------------------|----------------------------|--|--|--|--|--|
| <b>E</b> KAMBARA KISEN               |                 |                                                   |                            |  |  |  |  |  |
| Change Password                      |                 | の本旧 Decovered た 1 中                               |                            |  |  |  |  |  |
| Current Password                     |                 | ③新日Passwordを入力<br>Current Password:現在のPasswordを入力 |                            |  |  |  |  |  |
| New Password                         |                 | New Pas                                           | sword: 新Passwordを入力        |  |  |  |  |  |
| New Password Confirm                 |                 | New Pas                                           | sword Confirm:新Passwordを入力 |  |  |  |  |  |
| Request for Update                   | Cancel          |                                                   |                            |  |  |  |  |  |
| ④ Request for UpdateをClick           |                 |                                                   |                            |  |  |  |  |  |
|                                      |                 |                                                   |                            |  |  |  |  |  |
| 0                                    |                 |                                                   |                            |  |  |  |  |  |
| Confirm Message                      | *               |                                                   |                            |  |  |  |  |  |
| Do you want to save the data?        |                 |                                                   |                            |  |  |  |  |  |
| Confirm Cancel                       |                 |                                                   |                            |  |  |  |  |  |
| ⑤ConfirmをClick                       |                 |                                                   |                            |  |  |  |  |  |
|                                      |                 |                                                   |                            |  |  |  |  |  |
| Dialog Message                       | ×               |                                                   |                            |  |  |  |  |  |
| The data has been saved successfully |                 |                                                   |                            |  |  |  |  |  |
|                                      | Close           |                                                   |                            |  |  |  |  |  |
| ⑥CloseをClick                         |                 |                                                   |                            |  |  |  |  |  |
|                                      |                 |                                                   |                            |  |  |  |  |  |

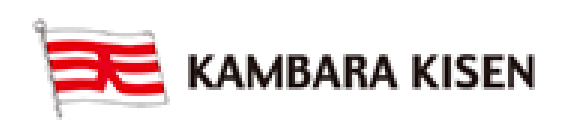